Traiter des séquences avec Geniegen2

| Charger / ouvrir des séquences                                                                                                    | Traiter des séquences                                                                                                    |
|----------------------------------------------------------------------------------------------------|----------------------------------------------------------------------------------------------------|
| - Pour des séquences fournies sous la forme d'un fichier, <b>« charger des séquences (.edi) »</b> sur le panneau d'accueil ou dans le menu « Fichier »                                                                                                    | <ul> <li>Sélectionner les séquences à traiter en cochant la case située à gauche de<br/>leur nom</li> <li>Choisir le traitement à effectuer dans le menu « Actions » : transcrire une</li> </ul>                                                                                                    |
| - Pour les séquences de la banque de Geniegen2, « Ouvrir la banque de séquences » :                                                                                                    | séquence d'ADN en ARN, <b>traduire</b> une séquence d'ADN ou d'ARN en protéine, ou<br>encore <b>obtenir la séquence complémentaire</b> d'une séquence d'ADN ou d'ARN                                                                                                    |
| <ul> <li>Rechercher les séquences en saisissant des mots clés</li> <li>« Charger ces séquences »</li> </ul>                                                                                                    | Pour ne traiter qu'une seule séquence, la supprimer ou la modifier, il est possible de le faire par un clic droit sur le nom de cette séquence.                                                                                                    |
| Aligner des séquences pour les comparer                                                                                                    | Se déplacer et se repérer au sein d'une séquence                                                                                                    |
| <ul> <li>Sélectionner les séquences à aligner en cochant la case située à gauche<br/>de leur nom (remarque : on ne peut aligner que des séquences de même nature :<br/>nucléotides ou acides aminés).</li> </ul>                                                      | <ul> <li>Pour faire défiler rapidement les séquences, déplacer le <u>curseur mobile</u> situé sous les séquences (des marques colorées indiquent les zones similaires ou différentes).</li> </ul>                                                                                                    |
| - Aligner les séquences sélectionnées dans le menu « Actions ».                                                                                                    | - Pour un défilement plus précis et plus lent, faire <b>défiler</b> les séquences en                                                                                                    |
| Les séquences alignées sont affichées dans la moitié inférieure de l'écran ;<br>les nucléotides ou acides aminés manquants sont représentés par des tirets.                                                                                                    | <ul> <li>bougeant la souris tout en maintenant le bouton gauche enfoncé.</li> <li>Pour connaître précisément la <u>position</u> d'un nucléotide, d'un acide aminé, ou d'un codon, <b>survoler</b> la séquence à l'aide de la souris, sans cliquer.</li> </ul>                                                                                                    |
| L'alignement permet de prendre en compte d'éventuelles délétions ou<br>insertions (discontinuités) qui sinon décaleraient les séquences lors de leur<br>comparaison.                                                                                                  | Une règle graduée, située au-dessus des séquences, permet également de<br>se repérer. Il est possible de changer le mode de numérotation (nucléotide,<br>codon) via le menu « Options ».                                                                                                    |
| Lire les résultats de la comparaison des séquences                                                                                                    | Action des enzymes de restriction                                                                                                    |
| Une <u>ligne de comparaison</u> colorée met en évidence les positions où les nucléotides<br>(ou les acides aminés) sont identiques (étoiles sur fond vert) ou différents (points sur<br>fond orange ou rouge selon le degré de différence).                           | <ul> <li>Sélectionner les séquences à traiter (uniquement des séquences d'ADN)</li> <li>« Enzymes de restriction » dans le menu « Actions »</li> <li>« Ouvrir la banque d'enzymes », rechercher les enzymes souhaitées et les sélectionner en cliquant sur leurs noms, puis sur « Fermer la banque »</li> <li>⇒ Les enzymes choisies sont maintenant disponibles dans le menu déroulant intitulé « Chaisir une enzyme »</li> </ul> |
| * * * * * <mark>*</mark> * * * * * * <mark>:</mark> * * * * * * * * * * * * * * * * * *                                                                                                    | Séquences après action de l'enzyme : TspEl                                                                                                    |
| Ces couleurs se retrouvent également au niveau du <u>curseur mobile</u> , que vous pouvez déplacer à l'aide de la souris pour faire <b>défiler</b> les séquences sur toute leur étendue                                                                               | - Choisir une enzyme<br>dans le menu déroulant                                                                                                    |
|                                                                                                    | ⇒ Le résultat de l'action 100 105 110 115 120 125 130 135                                                                                                    |
| ⇒ Un mode adapté aux daltoniens est disponible dans les options.                                                                                                    | enzymatique apparait sous la<br>forme de traits rouges<br>matérialisant les <u>sites de</u><br><u>coupure</u> de l'enzyme                                                                                                    |
| Afficher le tableau de comparaison                                                                                                    | Afficher l'arbre matérialisant le degré de similarité (phénogramme)                                                                                                    |
| <ul> <li>Une fois les séquences alignées, « Afficher le tableau de comparaison »<br/>du menu « Affichage »</li> <li>Décocher « Similitudes » pour visualiser les différences, et décocher « en<br/>% » pour avoir des nombres plutôt que des pourcentages.</li> </ul> | - Une fois les séquences (au moins 3) alignées, <b>« Afficher le phénogramme</b> » du menu « Affichage ».                                                                                                    |